## Finding a Leaking Device from the Portal

This 14-second video steps illustrates one way to investigate a leaking device from the Lumeta 3.3 Portal. A larger, higher-resolution view of the same is available here.

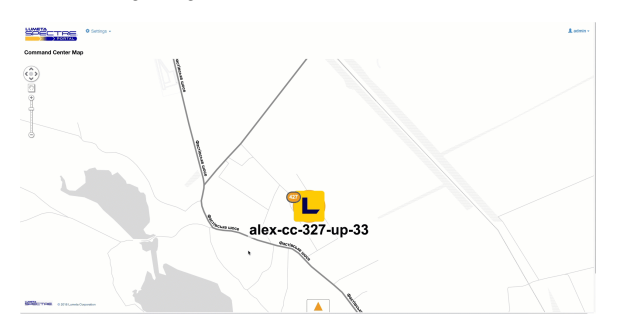

## The step-by-step procedure is here:

1. Let's assume you notice the Command Center on your Lumeta Portal beaconing a warning.

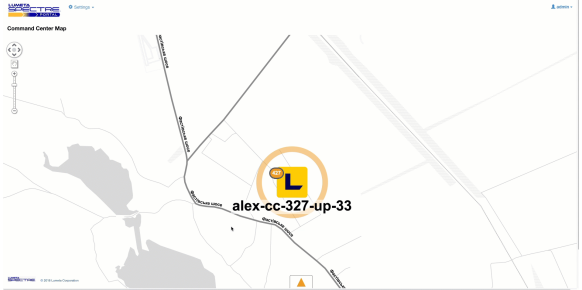

2. You open the notifications window to see what warnings have been issued. Several leaks have been found. You open the link for the first leaking IP address.

| SOECTRE <sup>0</sup> Series |                    |       |                 |                   |                                    | Lateria            |    |
|-----------------------------|--------------------|-------|-----------------|-------------------|------------------------------------|--------------------|----|
| Command Center Map          |                    |       |                 |                   |                                    |                    |    |
|                             | (Annual State      |       |                 |                   |                                    |                    |    |
| Search reditorities         | Name               |       | ▼               | Device IF Address | Nessan                             | Www                |    |
| alex co-327 cap-33          | Less Discovered    | 1048N | GAMMETERMENT    | 6538,244.00       | Device 65,318,214,80/32 is found 1 | 3/13/18 3.32.06 PM | I. |
| alex-cc-327-up-33           | Leek Discovered    | 1048N | GAtestZane001   | 10.8.0.62         | Device 13.9.3.62/32 is found to be | 5/15/18 2:02:06 PM |    |
| ates cc-327 cp-33           | Device Discovered  | NFO   | Zanet           | 10.8-0.62         | Device 12.9.3.62/32 cmiled.        | 3/13/18 3.17.12 PM |    |
| alex-ec-527-up-33           | Leek Discovered    | 1048N | GAtestZane001   | 65,248,244,92     | Device 65.246.244.82/02 is found t | 5/15/18.2111-42.PM |    |
| ates cc-327 cp-33           | Device Discovered  | NFO   | QANNED Invedice | 65.218.214.92     | Device 65.218.214 XU22 created.    | 3/13/18 3.11.33 PM |    |
| alex-ec-327-up-33           | QAtestilication001 | NPD   | GAtest/2srell() | 65,248,244,92     | Device 65.246.244.82/92 created.   | 5/15/18 2:11:03 PM |    |
| atex co-327 up-33           | GAMENO/BUILDINGD4  | NFO   | GAMMETERMENT    | 65218214.02       | Device 65.318.214 83/32 cristed.   | 3/13/18 3.11.33 PM |    |
| alex-ec-327-up-33           | Leok Discovered    | 1048N | GAtest2ane001   | 10.8-0.62         | Device 13.9.3.62/32 is found to be | 5/15/18 2:10:41 PM |    |
| abox co-327 cap-33          | Ewolee Eliscowerd  | NFO   | GAMMETane001    | 13.8.0.62         | Device 13.9-3.62/32 cmilled.       | 3/13/18 3 10:33 PM |    |

3. By following that link, you navigate to the device's location in its zone map and can also see that the device is active.

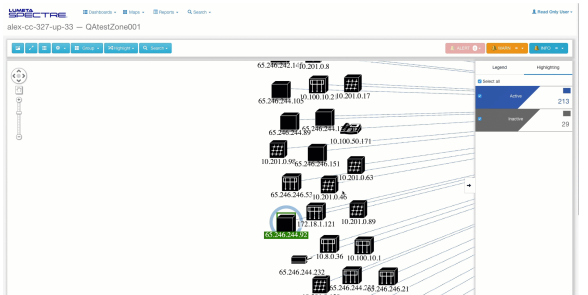

4. Right-click on the device to look more closely at its details.

| 🖬 🖉 🗷 🗮 Group + Mangangar - 🔍 Seasca - | 2. ALERT Q+                                                                                                    | B NO D       |
|----------------------------------------|----------------------------------------------------------------------------------------------------|--------------|
|                                        | 65.246.242.14(0.201.0.8 Lagest                                                                                                    | Highlighting |
| 2<br>9                                 | 65.246.244,10 <sup>(1)</sup> .100.10.210.201.0.17                                                                                                    | Activn 2     |
|                                        | 65.286.244.35 <sup>3,240,241,1</sup>                                                                                                    |              |
|                                        | 10.201.0.965 246 246 151                                                                                                    |              |
|                                        | 65 246 246.53 10.2011.0.46 +                                                                                                    |              |
|                                        | A See Mr With Manager<br>A See Mr With Manager<br>10.359<br>10.59<br>10.5 |              |
|                                        | 65.246.244 232<br>65.246.244 232<br>65.246.244 233<br>65.246.244 233<br>65.246.244 236 246.24                                                                                                    |              |

5. On the Leak Response tab, we learn that device 65.246.244.92 has both an inbound and an outbound leak path over Port 80.

| SPECTRE                                                                    | a -                                                                       | 1 Plead Doly User - |
|----------------------------------------------------------------------------|---------------------------------------------------------------------------|---------------------|
| alex-os-327-up-33 - Device Details                                         |                                                                           |                     |
| Enter IP, MAC, or System Name. GAtestZaretter • Beach                      |                                                                           |                     |
| 65.545.944.92 (c)                                                          |                                                                           |                     |
| Device Info Device Profile Attributes Interfaces Connected Hosts - Laper 3 | Open TCP Ports Cleased TCP Ports Lank Desparant Medilications Alternate D | Cisco prühid        |
| Discovery Type                                                             | Pretocol                                                                  | Pot                 |
| Leek - Inbound                                                             | ionp.                                                                     |                     |
| Leak - Dulbound                                                            | king .                                                                    |                     |
| Least - Maximal                                                            | sp.                                                                       | 80                  |
| Leak - Dulbound                                                            | Np.                                                                       | 80                  |
|                                                                            |                                                                           |                     |
| Contraction and Constant                                                   |                                                                           |                     |

6. On the Notifications tab, we learn the time and date of when the device was found to be leaking.

| vice in | b Device Profile  | Atributes Int | reference Connected Hosts - Lape    | er 3 Open TCP Per   | ta Closed 10P Ports Les | uk Response - Notices | Alternate Pa Ci | sce pelitid |                   |  |
|---------|-------------------|---------------|-------------------------------------|---------------------|-------------------------|-----------------------|-----------------|-------------|-------------------|--|
| ww      | Type              | Time          | Message                             |                     | Azknowledged            |                       | Acknowledged By |             | Acknowledged Time |  |
| κ.      | LERK, DISCOVERED  | 091300181533  | Device 65.316.214.83/02 is found to | be teaking inbound  | tano                    |                       |                 |             |                   |  |
|         | LEAK, DISCOVERED  | 0013201815:11 | Device 68.246.244.82/32 is found to | be looking eufbound | Miter                   |                       |                 |             |                   |  |
| ۰.      | DEVICE_DISCOVERED | 031320181511  | Device 65.316.244.82/32 predict.    |                     | Salao                   |                       |                 |             |                   |  |
|         |                   |               |                                     |                     |                         |                       |                 |             |                   |  |
|         |                   |               |                                     |                     |                         |                       |                 |             |                   |  |
|         |                   |               |                                     |                     |                         |                       |                 |             |                   |  |